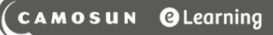

# **D2L** Tutorials

## The More Actions Menu in the Assignments Tool – D2L Tutorial

This tutorial is for faculty who have previous experience using the Assignments tool in D2L. For further information, please contact <u>elearning@camosun.ca</u> for assistance.

#### Scenario

This tutorial will discuss the various functions available in the More Actions menu in the Assignments tool.

#### Preamble

- 1. Go to the **Assignments** tool in your course.
- 2. Click on the More Actions menu. The choices you have are Preview, Reorder, Event Log, Make Visible to Users, Hide from Users, and Delete. We will look at each function in turn.

| Ass   | ignments                     |                 |        |           |           |                    | 😢 Help           |
|-------|------------------------------|-----------------|--------|-----------|-----------|--------------------|------------------|
| New   | Assignment Edit Categories   | More Actions    | ~      |           |           |                    |                  |
| 🌮 Bul | k Edit                       | Preview         |        |           |           |                    |                  |
|       | Folder                       | Reorder         | ssicns | Completed | Evaluated | Feedback Published | Due              |
|       |                              | Event Log       |        |           |           |                    |                  |
|       | No Category                  | Make Visible to | Users  |           |           |                    |                  |
|       | Test Assignment 🗸 🗸          | Hide from Users | 5      | 4/4       | 2/4       | 1/4                | Mar 23, 2020 4:( |
|       | Video Assignment 🗸 🗸         | Delete          |        | 2/4       | 0/4       | 0/4                |                  |
|       | Text submission assignment 🗸 |                 | 3      | 2/4       | 0/4       | 0/4                |                  |

This content is licensed under a Creative Commons Attribution 4.0 International Licence. Icons by the Noun Project.

#### Preview

Preview allows you to view the Assignment tool as a student would, to review instructions, settings, and to submit a practice assignment. Once you click **Preview**:

1. You will see a table containing links to your Assignment Folders, as well Completion Status, Score, Evaluation Status, and Due Date.

| Assignment Preview<br>Bypass any restrictions on submitting to assignments    |                        |        |                   |                      |  |  |  |  |  |
|-------------------------------------------------------------------------------|------------------------|--------|-------------------|----------------------|--|--|--|--|--|
| Folder                                                                        | Completion Status      | Score  | Evaluation Status | Due Date             |  |  |  |  |  |
| Assignments                                                                   |                        |        |                   |                      |  |  |  |  |  |
| Test Assignment Attachments CreateAssignmentFolder-August2020.docx (571.6 KB) | Not Submitted          | - / -  |                   | Mar 23, 2020 4:00 PM |  |  |  |  |  |
| Video Assignment                                                              | Not Submitted          | - / -  |                   |                      |  |  |  |  |  |
| Text submission assignment                                                    | Not Submitted          | - / 10 |                   |                      |  |  |  |  |  |
| Assignment 1                                                                  | 3 Submissions, 3 Files | - / 10 |                   |                      |  |  |  |  |  |
| Assignment 2                                                                  | Not Submitted          | - / -  |                   |                      |  |  |  |  |  |
| Assignment 3                                                                  | Not Submitted          | - / -  |                   | Jun 13, 2014 9:00 PM |  |  |  |  |  |
| In-Class                                                                      |                        |        |                   |                      |  |  |  |  |  |
| On-Paper Submission - manually by learner                                     | Not Complete           | - / 10 |                   |                      |  |  |  |  |  |
| Observed in Person - Manually by Learner                                      | Not Complete           | - / 10 |                   |                      |  |  |  |  |  |

 If you click on an Assignment folder title, you will be able to review the Instructions, test for any attachment downloads, and Submit an assignment just as a student would. lest Assignment

| Assignment Preview                                                                                                    |                    |
|----------------------------------------------------------------------------------------------------|--------------------|
|                                                                                                    | Exit Preview       |
| ✓ Hide Fok r Information                                                                                                    |                    |
| Instructions                                                                                                    |                    |
| Download the attached WORD document, complete the assignment as per the instructions in<br>the WORD document, then click Upload and Submit to this Assignment folder. |                    |
| Due Date                                                                                                    |                    |
| Aug 31, 202 4:00 PM                                                                                                    |                    |
| Attachments                                                                                                    |                    |
| CreateAssignmentFolder-August2020.docx (571.6 KB)                                                                                                    |                    |
| Download All Files                                                                                                    |                    |
|                                                                                                    |                    |
| Submit Assignment                                                                                                    |                    |
| Files to submit *                                                                                                    |                    |
| (U) hie(s) to submit                                                                                                    |                    |
| After uploading and must click Submit to complete the submission.                                                                                                    |                    |
| Add a File Record Audio                                                                                                    |                    |
| Comments                                                                                                    |                    |
| Paragraph ∨ B J U ▼ ∓ ∓ ≔ ▼ Font Family ∨ Font Size ∨ ■ ▼                                                                                                    | · · · · ·          |
|                                                                                                    |                    |
| Submit Cancel                                                                                                    | ♥ ∽ E, B <i>//</i> |

This content is licensed under a Creative Commons Attribution 4.0 International Licence. Icons by the Noun Project.

 $\odot$ 

3. The links in the Completion Status column indicate the submission status for a folder. Clicking on a **Not Submitted** link takes you to the submission area for that folder, clicking on a Submission link takes you to a list of any files you have submitted in past tests of the Preview area.

| Assignment Preview                                                            |                        |        |                   |                      |  |  |  |  |
|-------------------------------------------------------------------------------|------------------------|--------|-------------------|----------------------|--|--|--|--|
| Folder                                                                        | Completion Status      | Score  | Evaluation Status | Due Date             |  |  |  |  |
| Assignments                                                                   |                        |        |                   |                      |  |  |  |  |
| Test Assignment Attachments CreateAssignmentFolder-August2020.docx (571.6 KB) | Not Submitted          | - / -  |                   | Aug 31, 2020 4:00 PM |  |  |  |  |
| Video Assignment                                                              | Not Submitted          | - / -  |                   |                      |  |  |  |  |
| Text submission assignment                                                    | Not Submitted          | - / 10 |                   |                      |  |  |  |  |
| Assignment 1                                                                  | 3 Submissions, 3 Files | - / 10 |                   |                      |  |  |  |  |
| Assignment 2                                                                  | Not Submitted          | - / -  |                   |                      |  |  |  |  |

4. Click **Exit Preview** to return to the main Assignments area.

| Assignment Preview             Bypass any restrictions on submitting to assignments     Exit Preview |                   |        |                   |                      |  |  |  |  |
|----------------------------------------------------------------------------------------------------|-------------------|--------|-------------------|----------------------|--|--|--|--|
| Folder                                                                                               | Completion Status | Score  | Evaluation Status | Due Date             |  |  |  |  |
| Assignments                                                                                          |                   |        |                   |                      |  |  |  |  |
| Test Assignment Attachments CreateAssignmentFolder-August2020.docx (571.6 KB)                        | Not Submitted     | - / -  |                   | Aug 31, 2020 4:00 PM |  |  |  |  |
| Video Assignment                                                                                     | Not Submitted     | - / -  |                   |                      |  |  |  |  |
| Text submission assignment                                                                           | Not Submitted     | - / 10 |                   |                      |  |  |  |  |

This content is licensed under a Creative Commons Attribution 4.0 International Licence. Icons by the Noun Project.

 $\odot$ 

#### Reorder

Reorder allows you to change the order of the Assignments and Categories you have created. Once you click **Reorder**:

1. Use the **Sort Order** select boxes to reorder your folders. Click **Save**. **Note** that if some of your folders are not in a Category, they will appear under **No Category** which can NOT be reordered.

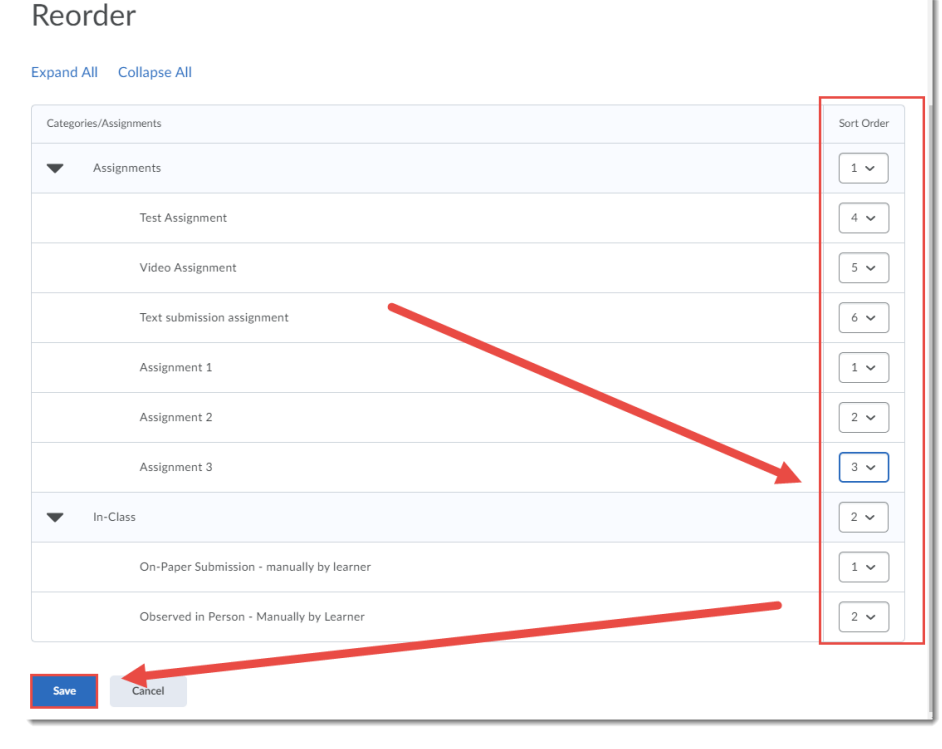

#### **Event Log**

The Event Log shows you a list of all Assignment folders you have created in your course, as well as when they were created. If you have deleted any folders, you will be able to Restore them from the Event Log.

| Event Log                                                  |                               |         |               |                       |
|------------------------------------------------------------|-------------------------------|---------|---------------|-----------------------|
| Created Deleted Restored                                   |                               | /       |               |                       |
|                                                            |                               |         |               | 46 items in the list. |
| Assignment Name                                            |                               | Action  | Changed by    | Date 🔻                |
| test (ID: 266808)                                          |                               | Created | Emily Schudel | Aug 12, 2020 2:52 PM  |
| Assignment 5 (ID: 266645)                                  | Restore                       | Deleted | Emily Schudel | Aug 12, 2020 2:33 PM  |
| Presentation 1 (ID: 260920)                                | Restore                       | Deleted | Emily Schudel | Aug 12, 2020 2:33 PM  |
| Test Assignment for deleting submission:<br>1 (ID: 259277) | s for Presentation<br>Restore | Deleted | Emily Schudel | Aug 12, 2020 2:33 PM  |
| Group Assignment (ID: 266757)                              | Restore                       | Deleted | Emily Schudel | Aug 12, 2020 2:31 PM  |
| Midterm Paper (ID: 266643)                                 | Restore                       | Deleted | Emily Schudel | Aug 12, 2020 2:31 PM  |

This content is licensed under a Creative Commons Attribution 4.0 International Licence. Icons by the Noun Project.

#### Make Visible to Users/Hide from Users

Two sides of a coin, these functions allow you to hide and unhide Assignment folders from students. To Make Visible or Hide Assignment folders:

1. Select the folder(s) you want to **Make Visible** or **Hide**. Click **More Actions**, and select the function you want. Here we are selecting **Hide from Users**.

|   | Assi   | ignmen             | ts               |                     |     |          |           |           |                    | 🕑 Help               |
|---|--------|--------------------|------------------|---------------------|-----|----------|-----------|-----------|--------------------|----------------------|
|   | New A  | Assignment         | Edit Categories  | More Actions 🗸      |     |          |           |           |                    |                      |
| ١ | 🌮 Bull | k Edit             |                  | Previ w             |     |          |           |           |                    |                      |
|   |        |                    | Folder           | - Reorcer           | Sub | missions | Completed | Evaluated | Feedback Published | Due Date             |
|   |        | No Categor         |                  | MaR Isible to Users |     |          |           |           | 1                  |                      |
|   |        | test               |                  | Hide from Users     |     |          | 0/4       | 0/4       | 0/4                |                      |
|   |        | Assignments 🌶 📋    |                  | Delete              |     |          |           | 1         |                    |                      |
|   |        | Test Assignmer     | nt 🗸             |                     | 2   | 2        | 4/4       | 2/4       | 1/4                | Aug 31, 2020 4:00 PM |
|   |        | Video Assignment 🗸 |                  |                     | 5   | i        | 2/4       | 0/4       | 0/4                |                      |
|   |        | Text submissio     | n assignment 🛛 🗸 |                     | 3   | 3        | 2/4       | 0/4       | 0/4                |                      |

2. The selected folders now have closed eye icons next to them. You can make them visible either through the **More Actions** function, or by clicking the individual Assignment folder's menu.

| Ass  | Assignments                               |                 |           |           |                    |                      |  |  |
|------|-------------------------------------------|-----------------|-----------|-----------|--------------------|----------------------|--|--|
| New  | Assignment Edit Categories More Actions 🗸 |                 |           |           |                    |                      |  |  |
| 🌮 Bu | lk Edit                                   |                 |           |           |                    |                      |  |  |
|      | Folder                                    | New Submissions | Completed | Evaluated | Feedback Published | Due Date             |  |  |
|      | No Category                               |                 |           |           |                    |                      |  |  |
|      | test 🗸 🗭                                  |                 | 0/4       | 0/4       | 0/4                |                      |  |  |
|      | Assignments 💉                             |                 |           |           |                    |                      |  |  |
|      | Test Assignment 🗸 🙍                       | 2               | 4/4       | 2/4       | 1/4                | Aug 31, 2020 4:00 PM |  |  |
|      | Video Assignment 🗸 🗸                      | 5               | 2/4       | 0/4       | 0/4                |                      |  |  |

This content is licensed under a Creative Commons Attribution 4.0 International Licence. Icons by the Noun Project.

#### Delete

And finally, this is how you can bulk delete Assignment folders (use the individual Assignment folder dropdown menus to delete individual assignments). To Delete Assignment folders:

1. Select the folder(s) you want to delete. Click More Actions and select Delete.

| Ass  | Assignments        |                 |                       |             |           |           |                    |                      |  |
|------|--------------------|-----------------|-----------------------|-------------|-----------|-----------|--------------------|----------------------|--|
| New  | Assignment         | Edit Categories | More Actions 🗸        | )           |           |           |                    |                      |  |
| 🌮 Bu | lk Edit            |                 | Preview               |             |           |           |                    |                      |  |
|      |                    | Folder          | Event Log             | Supmissions | Completed | Evaluated | Feedback Published | Due Date             |  |
|      | No Catego          |                 | Make Visible to Users | 5           |           |           |                    |                      |  |
|      | test 🗸 🙍           | 5               | Hide rom Users        |             | 0/4       | 0/4       | 0/4                |                      |  |
|      | Assignment         | s 🖊 📋           | Delete                |             |           |           |                    |                      |  |
|      | Test Assignmer     | nt 🗸 💋          |                       | 2           | 4/4       | 2/4       | 1/4                | Aug 31, 2020 4:00 PM |  |
|      | Video Assignment 🗸 |                 | 5                     | 2/4         | 0/4       | 0/4       |                    |                      |  |
|      |                    |                 |                       |             |           |           |                    |                      |  |

2. Select **Delete** in the **Confirmation** pop-up box. Remember, you can use the **Event Log** to **Restore** deleted folders if needed.

| eu   | 2                                                         |                                                      | 000                  |      |
|------|-----------------------------------------------------------|------------------------------------------------------|----------------------|------|
| ls · | Confirmatio<br>Thisoperatic<br>and a assoc<br>Are yo sure | n<br>on will delete<br>iated files.<br>you want to d | the selected assignm | ents |
| Mc   | Delete                                                    | Cancel                                               |                      | 1.   |

### Things to Remember

Use **More Actions** to make changes to multiple folders at once (for example, Make Visible, Delete, etc.) If you want to only change one folder, use that folder's drop-down menu.

This content is licensed under a Creative Commons Attribution 4.0 International Licence. Icons by the Noun Project.

 $\odot$